This page was exported from - <u>Sistema para Igrejas - Software Igrejas - SIGLOC Sistema Integrado de Gestão de Igrejas</u> Export date: Thu Aug 21 15:10:09 2025 / +0000 GMT

## Relatório de Entradas

Aqui veremos como gerar um relatório de entradas:

Todos relatórios seguem o mesmo padrão de filtro e geração de relatórios.

|                             | ී Igreja: Mandaguaçu 🔺 Minha Conta 🖱 Sair d                 | lo Sistema   |                   |            |           |  |  |
|-----------------------------|-------------------------------------------------------------|--------------|-------------------|------------|-----------|--|--|
| SIGLUC                      | Olá admin, você está em: 🖗 Dashboard 🖒 Relatorios 🖒 Entrada |              |                   |            |           |  |  |
|                             |                                                             |              |                   |            |           |  |  |
|                             | Relatórios Customizáveis - Entradas                         |              |                   |            |           |  |  |
|                             | Vencimento de:                                              | até:         |                   |            |           |  |  |
|                             | 01/11/2015                                                  |              | 30/11/2015        |            |           |  |  |
|                             |                                                             |              |                   |            |           |  |  |
|                             | Agrupar por Tipo:                                           | Tipo Entrada | Dia ou na lideran | ça do(a):  | Situação: |  |  |
|                             | 0                                                           | Todos        | Todos             | •          | Todos     |  |  |
|                             |                                                             |              |                   |            |           |  |  |
| Patrimonios                 |                                                             |              | Limpar            | ⊖ Imprimir |           |  |  |
| 📼 Relatórios 🔹              |                                                             |              |                   |            |           |  |  |
| 🗢 Configurar Tesouraria 🗸 🗸 |                                                             |              |                   |            |           |  |  |
|                             |                                                             |              |                   |            |           |  |  |
|                             |                                                             |              |                   |            |           |  |  |
|                             |                                                             |              |                   |            |           |  |  |
| 💿 Sistema Sigloc 🗸 🗸        |                                                             |              |                   |            |           |  |  |

Os filtros que podem ser aplicados são:

Período de Vencimento das despesas Início e Fim

**Agrupar por tipo**, serve para facilitar na visualização das entradas, o que torna mais direto, sem agrupar é mais analítico pois vê detalhadamente todas entradas e valores individualmente.

Tipo de entradas, são do plano de contas nelas estão contidas todas opções de tipos.

Dia ou na liderança do(a), para se ter um controle em qual dia que entrou por culto.

Situação: em aberto, pendentes ou todas.

**PDF ou Web**: Para somente visualizar a opção web resolve, e está também pode ser impressa utilizando o navegador. A versão PDF é essencial para arquivar ou enviar para email.

Feito isso, adicionado todos os filtros basta clicar no botão Imprimir.

Será gerado este relatório abaixo, com as entradas de acordo com o filtro empregado na geração. Os dados do cabeçalho são pegos do cadastro da Sede This page was exported from - <u>Sistema para Igrejas - Software Igrejas - SIGLOC Sistema Integrado de Gestão de Igrejas</u> Export date: Thu Aug 21 15:10:09 2025 / +0000 GMT

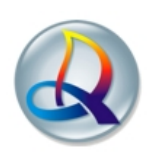

Igreja Evangélica Assembléia de Deus TESTE Rua Aritã, nº 125, Centro - Ourizona - Paraná Congregação: Mandaguaçu

## Entradas do Mês

Período: 01/11/2015 à 30/11/2015

| Nº DOC | MEMBRO/DE\$C                       | TIPO ENTRADA            | DATA CAD   | FORMA PGN |  |
|--------|------------------------------------|-------------------------|------------|-----------|--|
| 1227   | Demonstracao                       | Dizimos                 | 03/11/2015 | Dinheiro  |  |
| 1230   | Oferta Recolhida - Culto das irmãs | Ofertas e contribuições | 07/11/2015 | Dinheiro  |  |
| 1238   | Cloero Juka                        | Dizimos                 | 05/11/2015 | Dinheiro  |  |
| 1292   | Oferta Recolhida - Culto das irmãs | Ofertas e contribuições | 08/11/2015 | Dinheiro  |  |
| 1306   | Joao teste                         | Dizimos                 | 08/11/2015 | Dinheiro  |  |
| 1394   | Joao teste                         | Dizimos                 | 14/11/2015 | Boleto    |  |
| ggfdf  | Gdtgdtgd tgdtgdtg                  | Receitas                | 14/11/2015 | Dinheiro  |  |
| dfndfn | Hafnafn afnafnafn                  | Receitas                | 14/11/2015 | Dinheiro  |  |
| 1399   | Sdgsdg                             | Dizimos                 | 14/11/2015 | Dinheiro  |  |
| 1400   | Dfgdf - Culto das Irmãs            | Ofertas e contribuições | 14/11/2015 | Dinheiro  |  |
| 10     |                                    |                         |            |           |  |